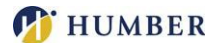

# How to Register and Pay for Parking Permits

Step 1: Login

a. Login to MyHumber.

# Step 2:

a. Click Services

- b. Click Humber Parking and Locker
- c. Click on Permits (photo on the right)
- d. Read the Terms and Conditions for parking at Humber and click I Agree to continue.

Step 3: Register Your Vehicle – please note that the system will bypass this step you if you previously had a parking permit, this is required for all new registrations

- a. Click Add New Vehicle
- b. Read the terms and conditions for parking your vehicle at Humber and click I Agree to continue.
- c. Fill in the details for your vehicle.
- d. Click Vehicles and add information about your vehicle.

Repeat these steps to register another vehicle, if required.

# Step 4: After clicking on Permits

- a. SCROLL TO THE BOTTOM TO CHOOSE FROM AVAILABLE OPTIONS
- b. Click **Standard Permit** from the permit option you wish to purchase (left photo below), based on availability.
- c. Click Reserve Permit to purchase parking permit (right photo below).

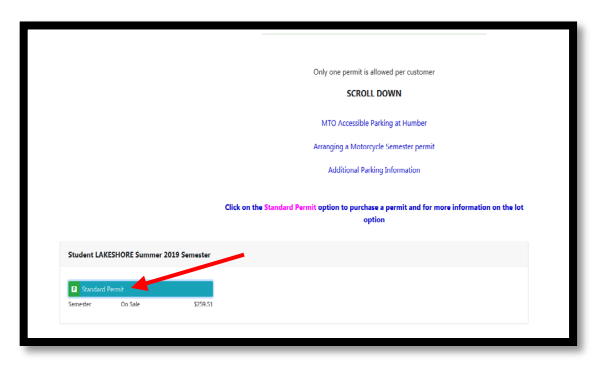

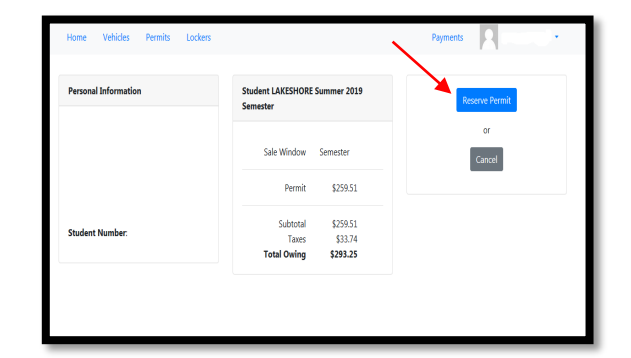

### Step 5: Purchase a Parking Permit

- a. Click Proceed to Payment.
- b. Payments click Continue to Checkout
- c. Click on Select the Payment Type

# (Payroll Deduction)

d. Click Submit Payment to complete the payment (payroll deduction) transaction.

### **Step 6: Print Receipt**

A payment confirmation receipt will be displayed on-screen, which you may wish to print off for your records.

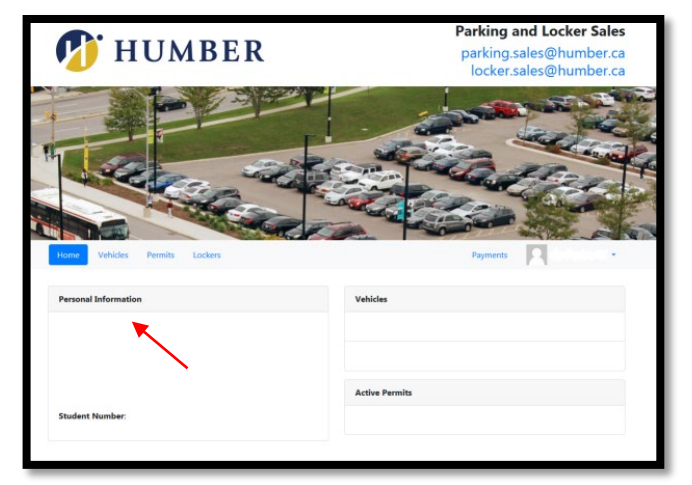